2019/3/26

メールの作成時、CC,BCCの表示・非表示の切り替え方法

## Outlook メールの場合

メール作成画面  $\rightarrow \underline{x}$   $\overline{z}$   $\overline{z}$   $\overline{$ 

| ម្លាក 🗤 🦉 🤋                                                                                                    | : 無題 - メッセージ (HTML 形式)                                                                                                    |                                                       |
|----------------------------------------------------------------------------------------------------|----------------------------------------------------------------------------------------------------|-------------------------------------------------------|
| ファイル メッセージ 挿入                                                                                                    | <sup>オプション</sup> 書式記定 校問 ATOK拡張ツール ♀ 実行したい                                                                                                    | 作業を入力してください                                           |
| ■<br>■<br>〒-マ<br>テ-マ<br>テ-マ<br>テ-マ<br>マ<br>                                                                                                    | CC     BCC     BCC     P7セス許可     CT     CT |                                                       |
| 差出人(M)▼<br>序<br>宛先…<br>送信(S)<br>C C (C)…<br>B C C (B)…<br>件名(U)                                                                                                    | hayashi1947@ktd.biglebe.ne.jp                                                                                                    |                                                       |
| メール作成画面 →<br>る)、再度クリックマ                                                                                                    | - <u>CC と BCC の非表示</u> をクリック(<br>トると CC と <mark>B</mark> CC 欄が表示される                                                                                                    | CC と BCC 欄が消え                                         |
| <ul> <li>□</li> <li>□</li> <li>○</li> <li>○<td>メッセージの作成<br/>オプション</td><td>- 🗆 X<br/>^ (?)</td></li></ul> | メッセージの作成<br>オプション                                                                                                    | - 🗆 X<br>^ (?)                                        |
| ■ MS明朝 11<br>クリップ<br>ボード・ B I U abs ×2 ×<br>フォント                                                                                                    | 2 · ♪<br>2 · ▲ ·<br>定 注 译 律<br>章 章 章 章 章 章 章 章 章 章 章 章 章 章 章 章 章 章                                                                                                     | 続付 <sup>●</sup> ● · · · · · · · · · · · · · · · · · · |
| 宛先:<br>送信<br>伊夕                                                                                                    | 差出人                                                                                                    | hayashi1947@ktd.biglobe.i ~                           |
|                                                                                                    |                                                                                                    | 00000000000                                           |